### **Manual para Revisores Externos**

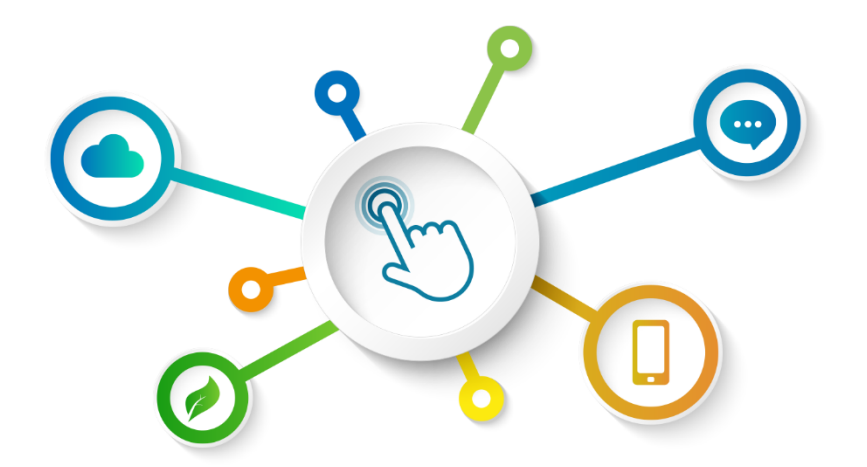

# GREEN BOND TRANSPARENCY PLATFORM

**Centro de Recursos GBTP** 

Revisão de novembro de 2022 - Versão 1 Português Operações na América Latina e Caribe

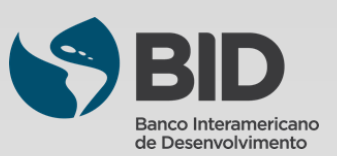

## Sumário

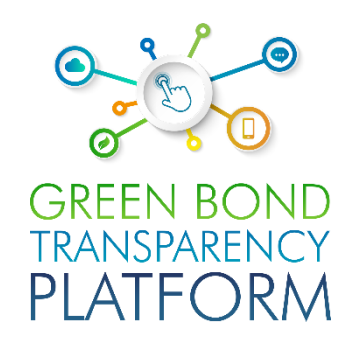

| Capítulos |                                                                         |    |
|-----------|-------------------------------------------------------------------------|----|
| 00        | Sobre a GBTP                                                            | 03 |
| 00        | Atores da GBTP                                                          | 04 |
| 00        | Produtos de verificação                                                 | 05 |
| 01        | Processo de verificação – Iniciar sessão                                | 07 |
| 02        | Processo de verificação – Criar ofertas                                 | 10 |
| 03        | Processo de verificação – Solicitação de verificação dos emissores      | 13 |
| 04        | Processo de verificação – Aprovação solicitações de verificação         | 14 |
| 05        | Processo de verificação – Destaque para os títulos verificados          | 22 |
| 06        | Processo de verificação – Visualização de revisão externa na plataforma | 23 |

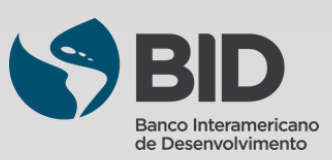

## Sobre a GBTP

GREEN BOND TRANSPARENCY PLATFORM

A transição bem-sucedida para uma economia verde é crucial para que a América Latina e o Caribe mitiguem os efeitos das mudanças climáticas e se protejam melhor contra os riscos relacionados. Este processo exigirá investimentos anuais substanciais entre 40 e 50 bilhões de dólares na região até 2030. Os títulos verdes surgiram como um instrumento de impacto para financiar investimentos relevantes para mitigação das mudanças climáticas. Com a expansão desse mercado, os investidores exigem maior transparência e comparabilidade na avaliação destes instrumentos. Também é necessário informar: *Quem são os emissores dos títulos? Que tipo de projetos estão sendo financiados? Qual é o impacto geral de um investimento?* 

Disponibilizar todos os dados em um lugar, de maneira fácil, organizada, comparável e confiável, era uma necessidade. Harmonização e consistência na apresentação das informações é também um fator importante para o mercado. O Banco Interamericano de Desenvolvimento (BID) estabeleceu em 2021 a Plataforma de Transparência de Títulos Verdes (GBTP): uma ferramenta digital inovadora que apoia a harmonização e padronização de informações de títulos verdes na América Latina e no Caribe para promover investimentos verdes facilitando a emissão desses títulos.

#### QUEM SOMOS:

A GBTP é uma ferramenta gratuita e pública desenvolvida pelo BID para ajudar a fomentar os negócios em títulos verdes, oferecendo mais transparência e comparabilidade aos títulos emitidos na América Latina e no Caribe, a fim de aumentar a confiança dos investidores e atrair capital de longo prazo para a região, oferecendo ainda relatórios harmonizados e padronizados sobre este mercado. Os dados são disponibilizados diretamente pelos emissores.

#### O QUE FAZEMOS:

A GBTP fornece dados granulares, comparáveis e de fácil acesso sobre os títulos e o uso dos rendimentos , bem como sobre o impacto ambiental gerado. As informações, carregadas pelos emissores são revisadas e validadas por verificadores independentes.

#### POR QUÊ FAZEMOS:

A GBTP tem como objetivo fornecer referência para a divulgação das melhores práticas e apoio a todos os atores do mercado. Ela facilita as estatísticas de base para apoiar os investidores e as decisões regulatórias, aumenta a capacidade de contato entre emissores e investidores.

#### CONQUISTAS

- Em seu primeiro ano, foi utilizado 50.000 vezes, cobrindo ~80% do mercado da região (USD 26,6 bilhões) até maio de 2022;
- ~ 200 KPI's alinhados às normas internacionais e ajustados às exigências do emissor;
- ~ 28.8 milhões de tCO2<sub>e</sub> evitados ou reduzidos (até agosto de 2022);
- 89 emissores regionais aderiram voluntariamente à Plataforma;
- Mais de 350 pessoas treinadas em organizações emissoras de títulos;
- Processo contínuo de atualização adicionando emissores e revisores externos, e recursos baseados no feedback do mercado;
- Banco de dados público de fácil acesso, incluindo títulos verdes e sustentáveis com uso de receitas e métricas de impacto;
- Projeto de sistema de acesso aberto que permite a replicabilidade em outras regiões e tipos de títulos.

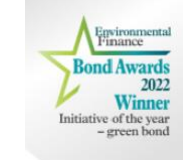

**Você sabia?** A GBTP foi premiada como "Iniciativa do ano - Green Bond 2022" pela Environmental Finance. Elogiada pelos juízes por promover a comparabilidade nos relatórios de impacto de múltiplos emissores e por seu foco em países de mercados emergentes.

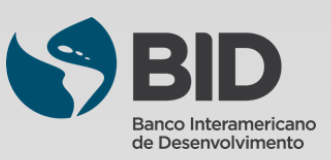

GREEN BOND TRANSPARENCY PLATFORM

Suporte ao Usuário (User Support Team): A equipe de suporte é responsável pelo acompanhamento das publicações, oferecendo toda assistência necessária desde o uso da plataforma até a verificação da consistência dos dados informados nas planilhas. A equipe de suporte pode atender usuários em toda a América Latina, com equipe fluente em português, espanhol e inglês. Sessões para resolver dúvidas e acompanhamento de publicações podem ser agendadas sem custo. A GBTP é uma ótima ferramenta para o engajamento do usuário (investidores, proprietários de ativos e verificadores/SPO) com o emissor.

**Equipe do BID:** Além da equipe de apoio o BID oferece acesso à equipe de gestão técnica da plataforma, com pessoal de programação, comunicação e operações. A equipe do BID responsável pela plataforma também pode ser acionada por meio dos canais de apoio.

**Comunicações:** A plataforma tem uma equipe de comunicação dedicada, responsável pela preparação de nossa newsletter mensal, que consolida os principais marcos e ações da plataforma.

**Operações LAC:** A equipe de operações LAC tem bases no Brasil, Colômbia e Argentina, e é responsável pelo atendimento a todos os países da América Latina e do Caribe. Com uma equipe dedicada, oferece orientação personalizada a todos os usuários sobre suas publicações na GBTP.

**Emissores:** O emissor é a organização que emite o título. Tem livre acesso à plataforma e é encorajado a publicar todas as informações que já estão disponíveis ao público. O emissor também pode solicitar uma revisão externa dos seus títulos por meio da plataforma. Além das informações obrigatórias, há espaço para que publiquem seus projetos, KPIs, alocações, frameworks, entre outros documentos que serão de interesse para investidores e usuários em geral da plataforma. O processo de inserção de dados é simples e rápido.

**Revisor externo:** Também podem participar da plataforma gratuitamente. Recebem a solicitação dos emissores para confirmar os dados publicados e podem fazer isso diretamente na plataforma. Todos os revisores externos do mercado são incentivados se registrar e ficar atentos a novas emissões que tenham sido publicadas. O revisor externo fornece verificação para SPOs pré e pós emissão, avaliações, procedimentos de alocação e verificação de métricas de impacto, assim como certificações.

**Investidor:** A GBTP é uma plataforma essencial para investidores, concentrando todos os dados de mercado dos títulos existentes, que anteriormente não eram estruturados nem padronizados, dispersos em várias fontes e instituições com relatórios heterogêneos. Investidores não precisam de cadastro para consultar os títulos ou montar uma carteira; o acesso às informações é simples e gratuito para todos. A carteira virtual é disponibilizada apenas para o investidor, não havendo comunicação com emissores ou servidores, sendo os títulos são selecionados diretamente na plataforma.

**Apoiadores:** São as organizações que promovem a disseminação da plataforma e incentivam seu uso. Não há custo para ser um apoiador, há apenas o compromisso de estar disponível em caso de necessidade de consulta para melhoria do ambiente, bem como ajuda na divulgação do trabalho para seus clientes. Para saber mais sobre como se tornar um apoiador, entre em contato com nossa equipe.

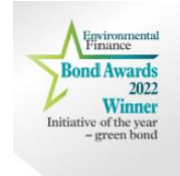

**Você sabia?** A GBTP já cobre quase 90% dos bônus verdes na América Latina e a qualidade e confiabilidade dos dados disponíveis foi citada como um destaque pelos juízes na premiação Environmental Finance.

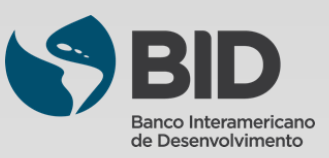

Second Party Opinions (Opiniões de Segunda Parte): Conhecidos como SPOs, são opiniões externas, independentes e especializadas sobre o título, o framework ou o uso dos recursos do título, com base nos quatro componentes dos Princípios da ICMA. Pode ser realizada em uma etapa de pré ou de pós-emissão.

**Verificação:** Um emissor pode obter verificação independente em relação a um conjunto designado de critérios, normalmente relativos ao desempenho ambiental/social/sustentável ou KPI e metas de sustentabilidade para os SLBs.

**Certificação:** Um emissor pode ter títulos GSSSLB ou um *framework* de títulos GSSSLB ou o Uso de Recursos ou Indicadores Chave de Desempenho (KPIs) e Metas de Desempenho de Sustentabilidade (SPTs) certificados em relação a um padrão ou rótulo ecológico/social/sustentável externo reconhecido.

**Ratings/scoring:** Um emissor pode ter um *framework* de títulos GSSSLB ou uma característica chave como o Uso de Recursos, seleção de KPIs, calibração do nível de ambição dos SPTs, avaliados ou aferidos por terceiros, tais como instituições especializadas em pesquisa ou agências de classificação, de acordo com uma metodologia de pontuação/classificação estabelecida.

| ICMA<br>International Capital Market Association                      |                                        | O <sup>6</sup> Member Login | Q 🕑 🕲         |
|-----------------------------------------------------------------------|----------------------------------------|-----------------------------|---------------|
| About ICMA Membership Market Pr<br>Regulator                          | actice & Sustainable Finance Education | Events Media (              | & Market Data |
| Home > Sustainable Finance > The Principles, Guidelines and Handbooks |                                        | aliya be gaya di kana t     | a             |
| The Principles, Guideline                                             | s and Handbooks                        |                             |               |
| S Green Bond Principles (GBP)                                         |                                        |                             |               |
| Social Bond Principles (SBP)                                          |                                        |                             |               |
| Sustainability Bond Guidelines (SBG)                                  |                                        |                             |               |
| Sustainability-Linked Bond Principles (SLBP)                          |                                        |                             |               |
| O Climate Transition Finance Handbook                                 |                                        |                             |               |
| Guidance Handbook and Q&A                                             |                                        |                             |               |

Para mais informações, veja os Princípios, Guias e Manuais da ICMA.

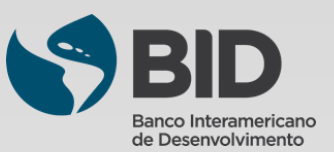

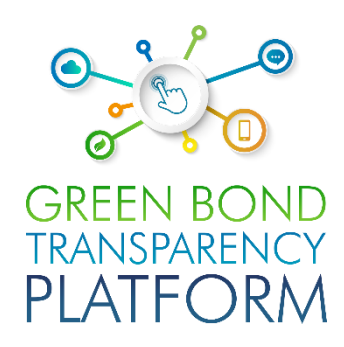

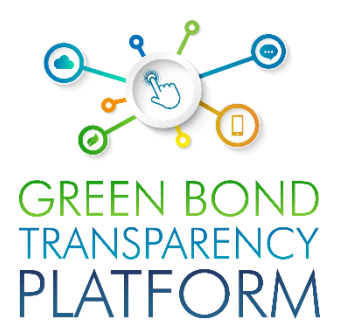

# **PROCESSO DE VERIFICAÇÃO**

Processo passo a passo guiado através da interface

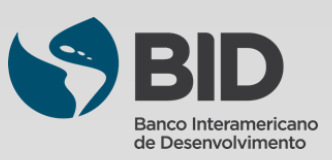

# Iniciar sessão Autenticação de Revisores Externos

GREEN BOND TRANSPARENCY PLATFORM

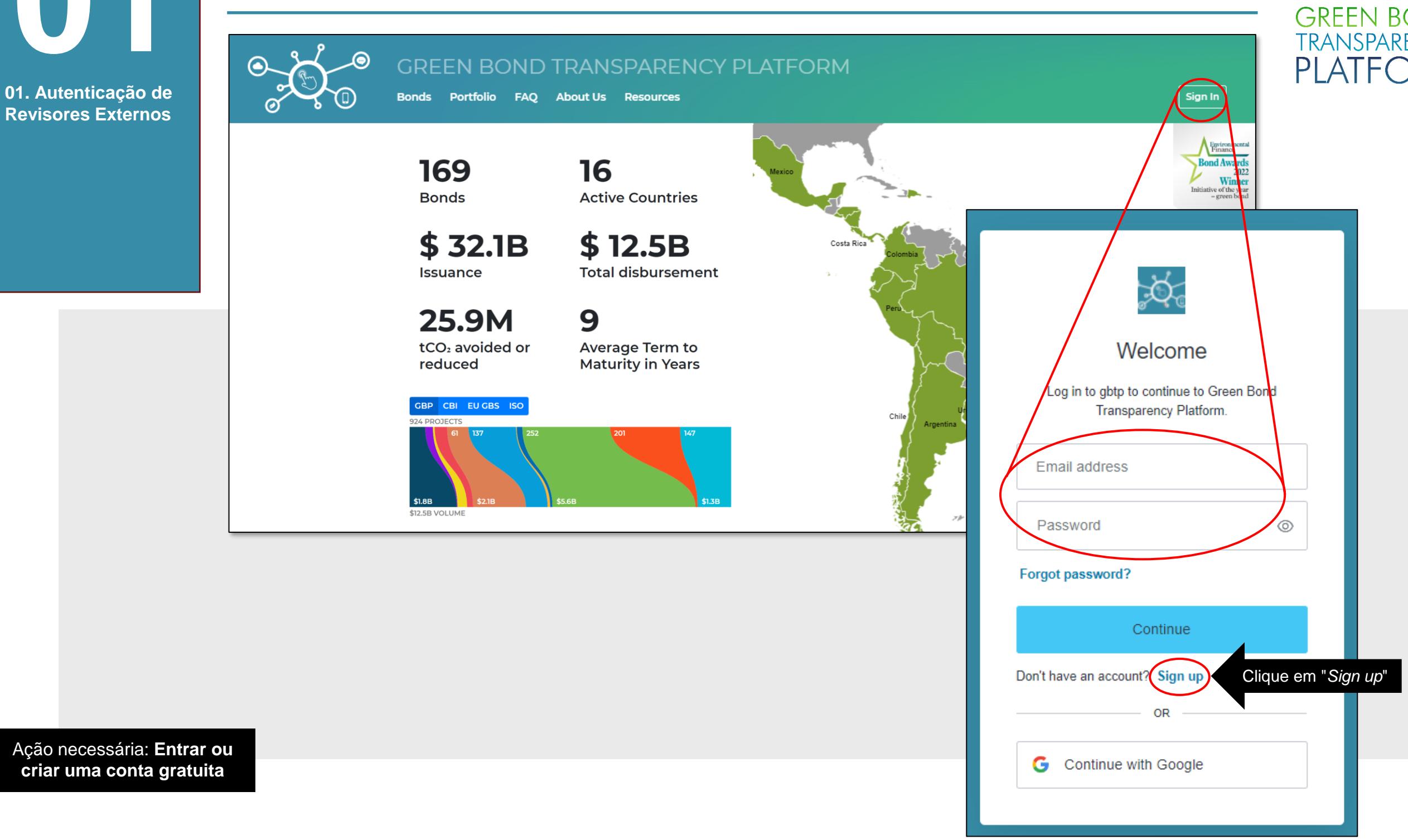

Acesse a plataforma via <u>www.greenbondtransparency.com</u> (você pode usar o Código QR ao lado) e leia os termos e condições até o final para aceitar. Clique no botão destacado para fazer o **login** ou criar sua conta gratuita, se este for seu primeiro acesso.

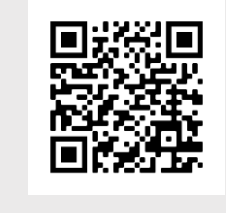

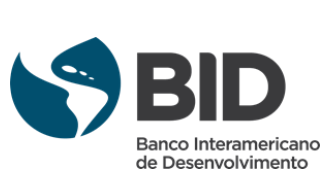

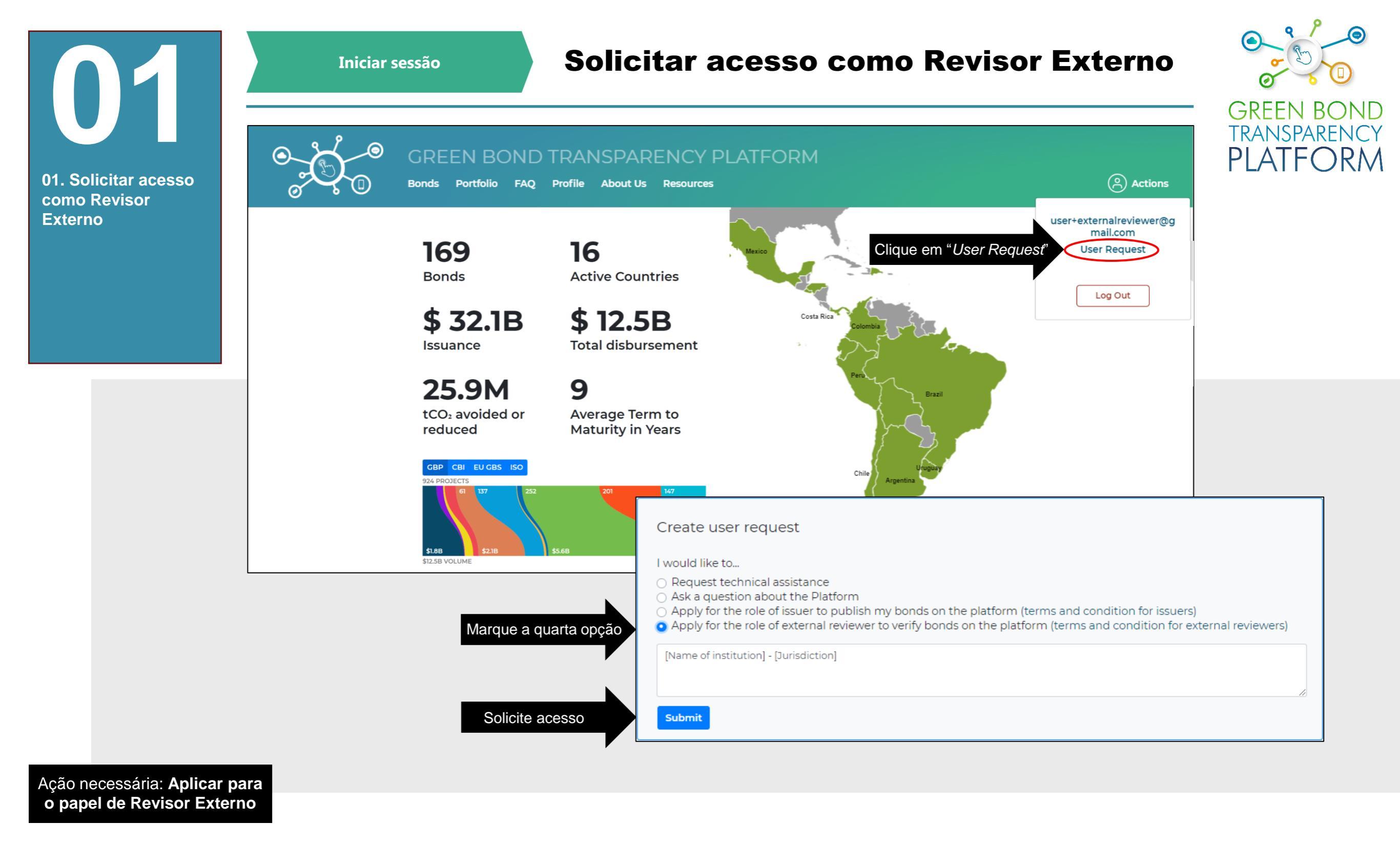

Se este é seu primeiro acesso como Revisor Externo (ER), por favor, siga os passos acima para se candidatar ao papel de Revisor Externo. Isto permitirá que você verifique os títulos da plataforma. A conta ER solicitada será criada pela equipe de suporte ao usuário nas horas seguintes. Um e-mail de notificação será enviado para a conta de e-mail registrada, confirmando o acesso. Não deixe de ler os termos e condições para Revisores Externos.

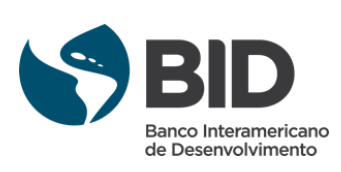

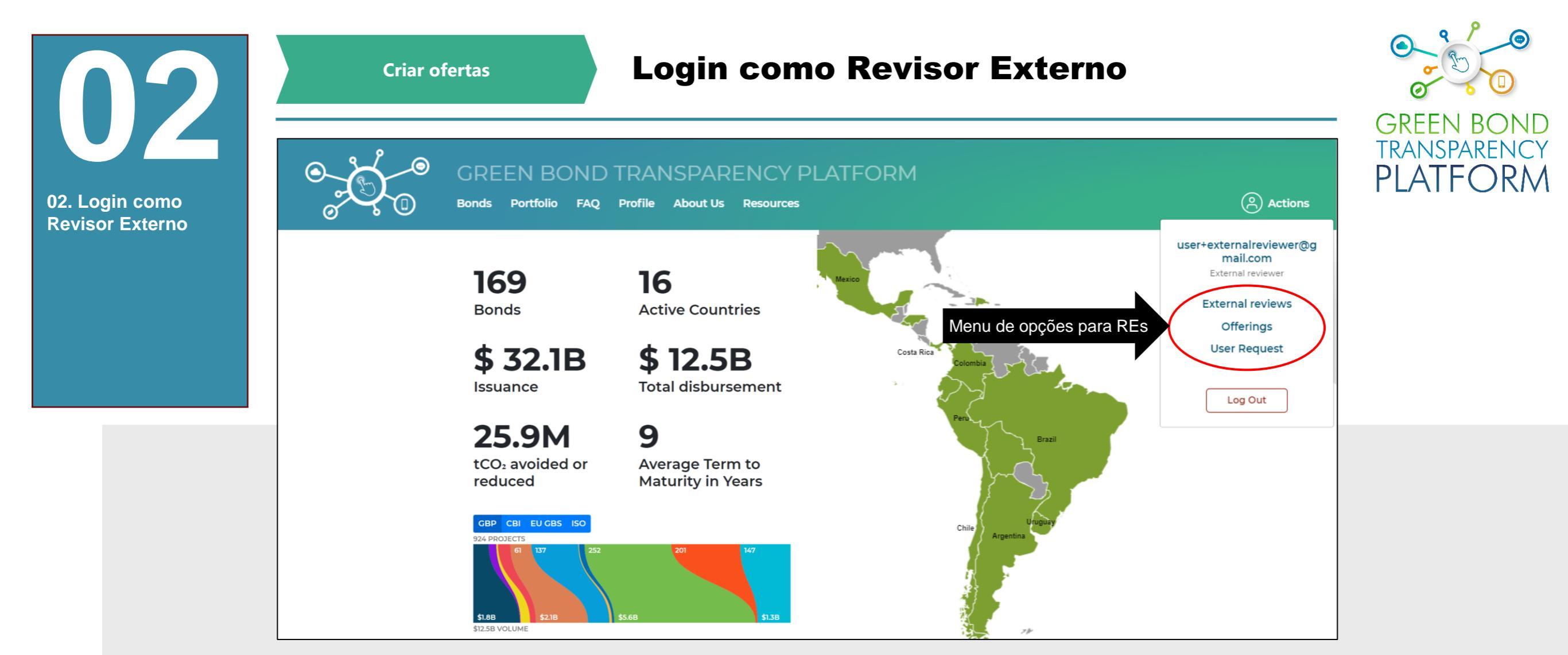

Ação necessária: criar ofertas de ER

!

Assim que sua conta for criada e seu acesso como Revisor Externo for concedido, o menu destacado acima oferecerá as opções de "*External reviews*" e "Offerings". A seção "*External reviews*" (Revisões externas) contém um painel com os pedidos de verificação feitos pelos emissores ao perfil de revisão externa e os detalhes dos pedidos processados. A seção "*Offerings*" (Ofertas) contém os produtos oferecidos pelo perfil dos revisores externos aos emissores como verificações dos títulos GSSLB emitidos. Esta seção fornece o ambiente para a criação de tantas ofertas quanto os tipos de revisões externas disponíveis no mercado. Por enquanto, clique em "*Offerings*" para continuar.

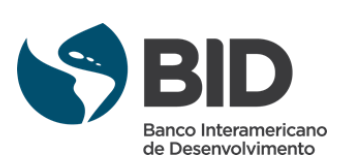

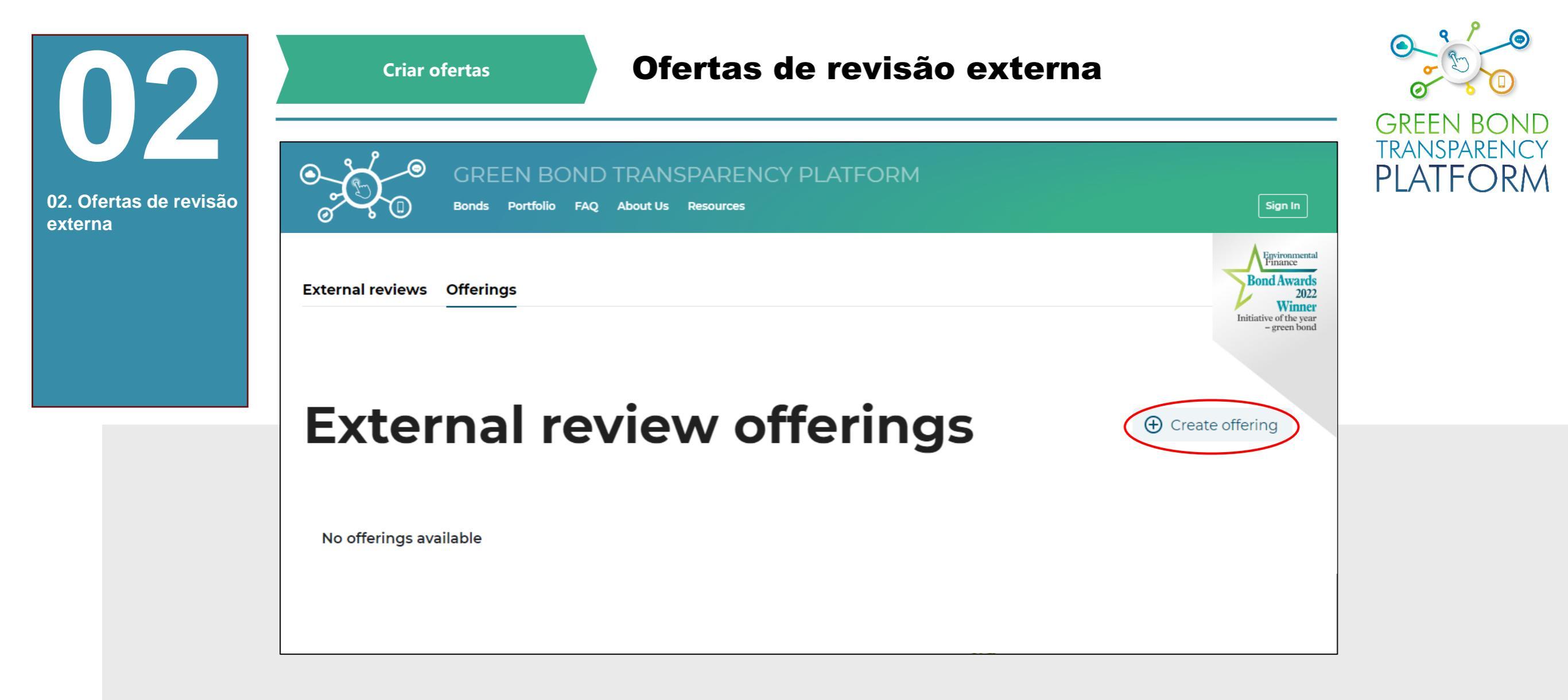

Ação necessária: criar ofertas de ER

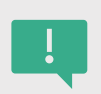

As ofertas devem ser criadas pelo revisor externo antes que o emissor seja informado para solicitar uma verificação do framework, do título ou do uso dos recursos do título publicado na plataforma. Assim, o primeiro passo na seção "Offerings" é clicar no botão "Create offering" (Criar oferta).

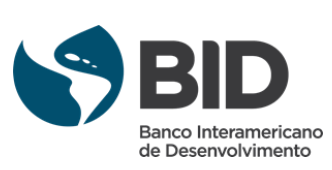

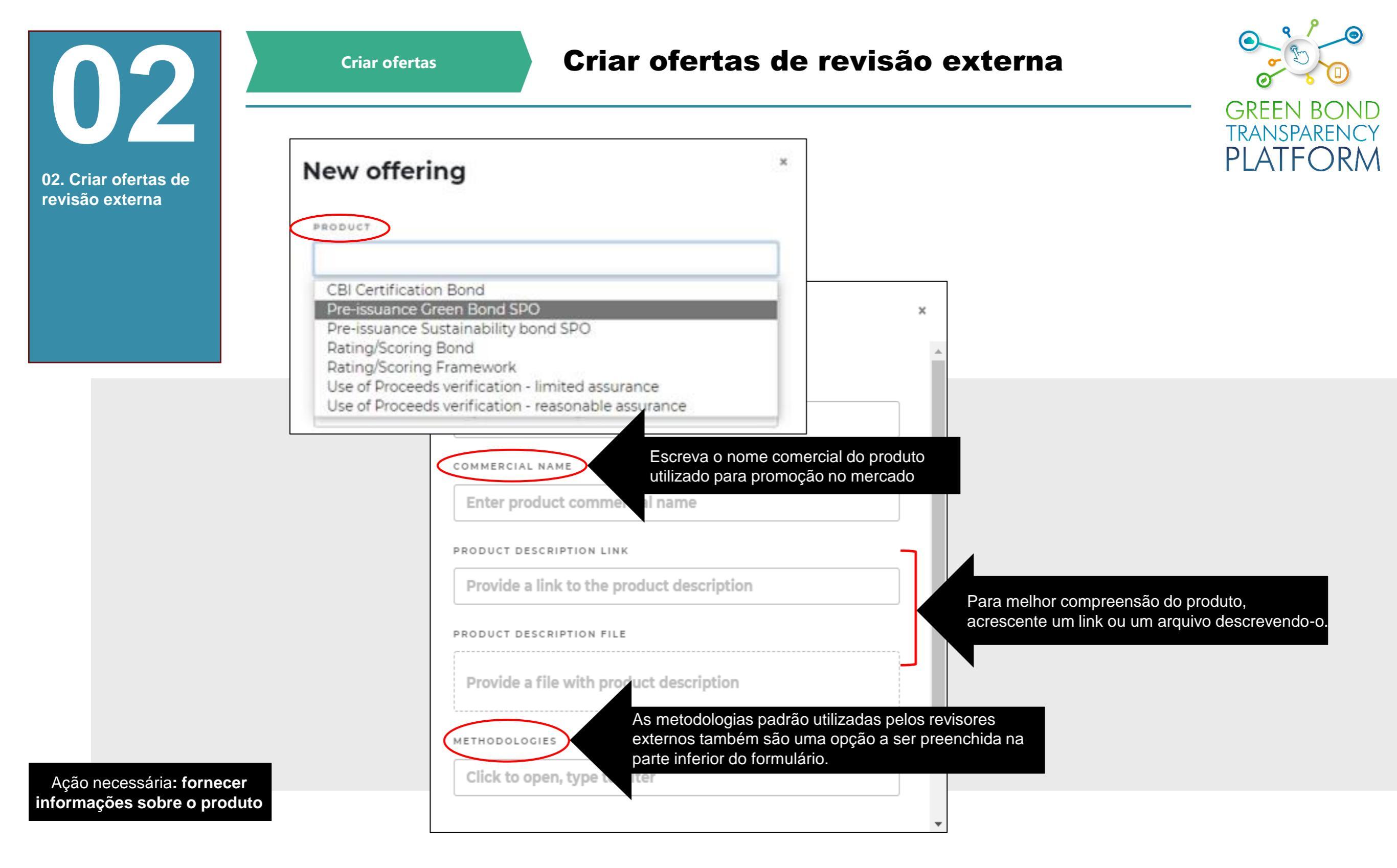

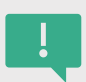

Quando você clicar em "*Create offering*" (Criar oferta), você verá as opções acima. Selecione o tipo de produto de verificação a partir do menu suspenso. Digite o nome comercial e, se desejar, o link de descrição e o arquivo, para melhor compreensão do produto. Siga os passos indicados e clique em "*Submit*" (Enviar).

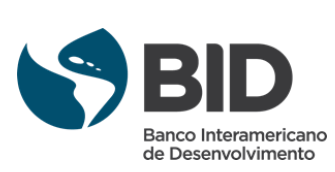

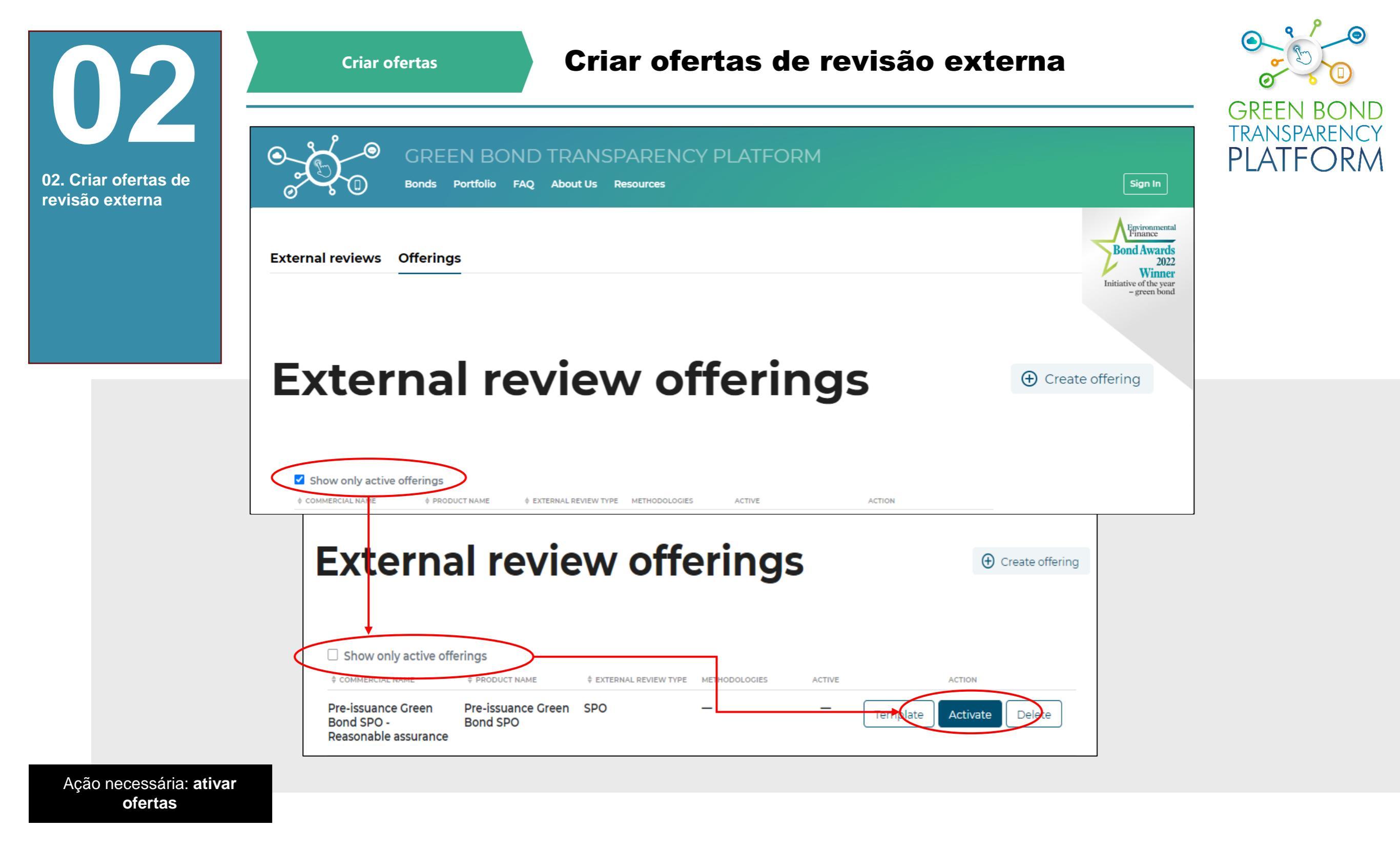

Após apresentar a oferta, o sistema a cria e exige sua ativação. Para isso, desmarque a caixa "Show only active offers" (Mostrar somente ofertas ativas) na parte superior da guia e clique no botão "Activate" (Ativar) à direita da oferta que você deseja ativar.

Quando o produto está ativo, ele se torna visível para todos os emissores que reportam na GBTP e permite que os emissores solicitem o tipo de produto de verificação oferecido para o título. A opção "*Template*" baixa o modelo de Excel usado para verificar um título através do produto oferecido. A opção "*Delete*" elimina o produto oferecido. **Após a exclusão, não é possível recuperar os dados perdidos**.

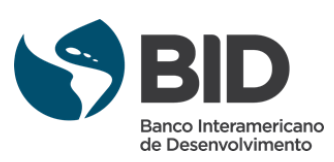

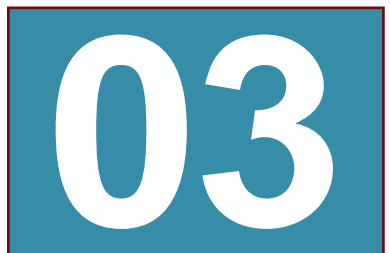

Solicitação de verificação dos emissores

#### **O** papel do emissor

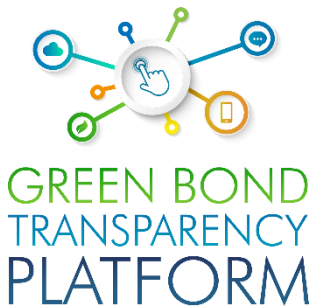

03. Tarefas do emissor

|                              |                                            |                                    |                          |                                                                                                    |                                                                    | i. |
|------------------------------|--------------------------------------------|------------------------------------|--------------------------|----------------------------------------------------------------------------------------------------|--------------------------------------------------------------------|----|
| ISSUER                       | LOCATION                                   | BOND TYPE                          | BOND CURRENCY            | TICKER                                                                                                    | THEME                                                              |    |
| Issuer-Name                  | 📀 Brazil                                   | unspecified                        | United States<br>Dollar  | GB00000001<br>ISIN                                                                                                    | green                                                              |    |
| Test Verification Fr         | amework                                    |                                    |                          |                                                                                                    | ▼ Show                                                             |    |
| Allocations <sup>0</sup> Rep | ayments <sup>0</sup> Tranches <sup>1</sup> | Impact reports <sup>0</sup> Extern | nal reviews <sup>0</sup> |                                                                                                    |                                                                    |    |
|                              |                                            |                                    |                          |                                                                                                    |                                                                    |    |
| Request review               | )                                          |                                    |                          | Request verific<br>Framework: Test V                                                                                                    | ation<br>Verification Framework                                    |    |
| Request review               | <u> </u>                                   |                                    |                          | Request verific<br>Framework: Test V<br>VERIFICATION FOR<br>Framework: Test Ver                                                                          | ation<br>Verification Framework<br>ification Framework             |    |
| Request review               |                                            |                                    |                          | Request verific<br>Framework: Test V<br>verification for<br><b>Framework: Test Ver</b>                                                                   | ation<br>Verification Framework<br><b>ification Framework</b>      |    |
| Request review               |                                            |                                    |                          | Request verific<br>Framework: Test Verification for<br>Framework: Test Ver<br>PRODUCTS<br>Pre-issuance Green I                                           | ation<br>Verification Framework<br>ification Framework<br>Bond SPO |    |
| Request review               |                                            |                                    |                          | Request verific<br>Framework: Test Verification for<br>Framework: Test Ver<br>PRODUCTS<br>Pre-issuance Green I<br>External reviewer                      | ation<br>Verification Framework<br>ification Framework<br>Bond SPO |    |
| Request review               |                                            |                                    |                          | Request verific<br>Framework: Test Verification for<br>Framework: Test Ver<br>Products<br>Pre-issuance Green I<br>External Reviewer<br>External-Reviewer | ation<br>Verification Framework<br>ification Framework<br>Bond SPO |    |

Ação necessária: Olhar da perspectiva do emissor

O Revisor Externo receberá o pedido de verificação de um Título, Framework, Uso de Recursos, Impactos, entre outros, diretamente do emissor.

Saiba um pouco sobre qual é o papel do Emissor e como ele solicita uma ação do Revisor Externo: os emissores selecionam o escopo da revisão, depois escolhem uma das opções de verificação oferecidas. Uma lista, incluindo todos os verificadores inscritos na plataforma que oferecem estes produtos, aparecerá. O emissor seleciona aquele que já forneceu a revisão e envia a solicitação.

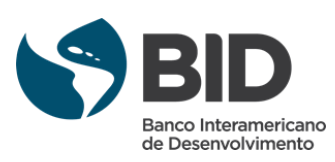

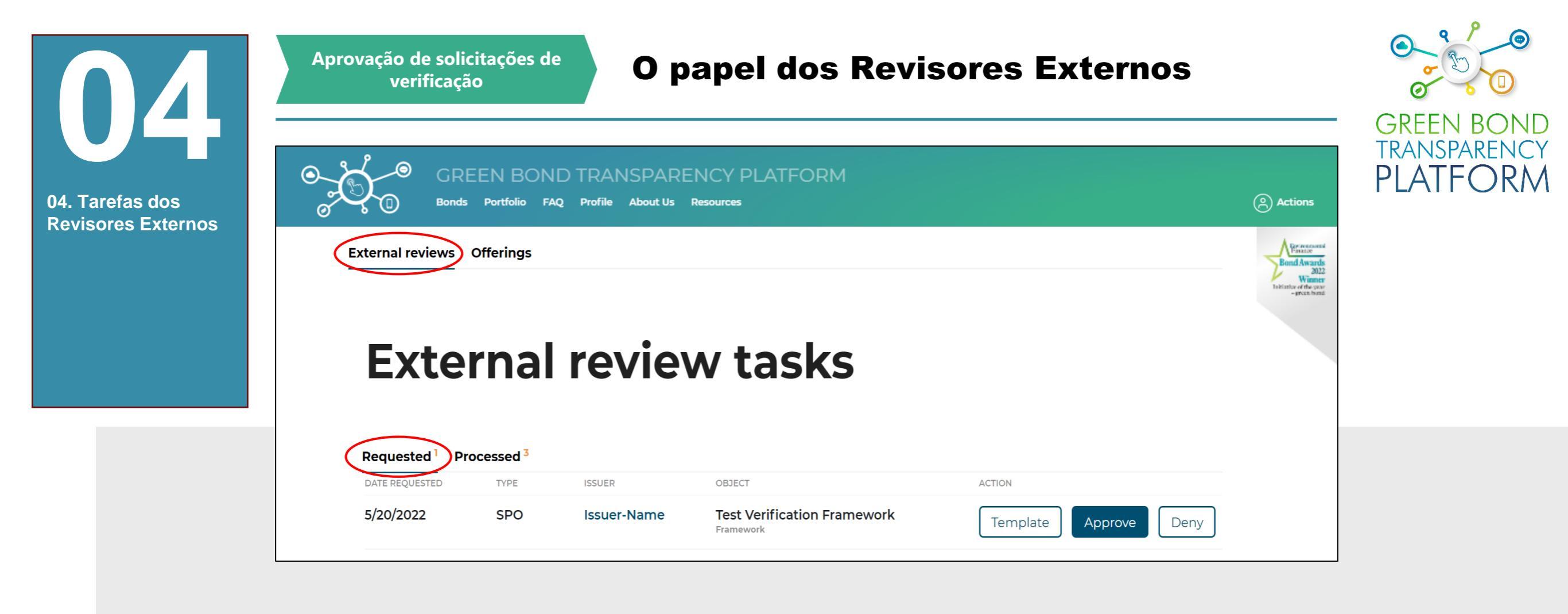

Ação necessária: ver as solicitações e decidir

Quando o emissor envia o pedido ao revisor externo, os pedidos aparecerão na guia "*External reviews*" (Revisões externas) → "*Requested*" (Solicitadas). O pedido contém a data, o tipo de verificação (SPO, Rating, Certificação, etc.), o nome do emissor e o escopo da verificação. Este último indica o que vai ser verificado: o título, o framework, e assim por diante.

Há duas maneiras de aprovar a verificação:

- Off-line utilizando o modelo de Excel de revisão externa para o produto solicitado: esta opção dá mais flexibilidade ao revisor externo para completar em diferentes sessões e por diferentes membros da equipe.
- Método alternativo para responder as perguntas e anexar o arquivo PDF com a revisão: esta opção implica que todas as perguntas devem ser respondidas uma a uma em uma única sessão e por um membro da equipe.

Para ambas as opções, as mesmas perguntas devem ser respondidas, a diferença está na preferência quanto à forma de responder as perguntas.

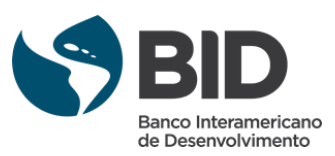

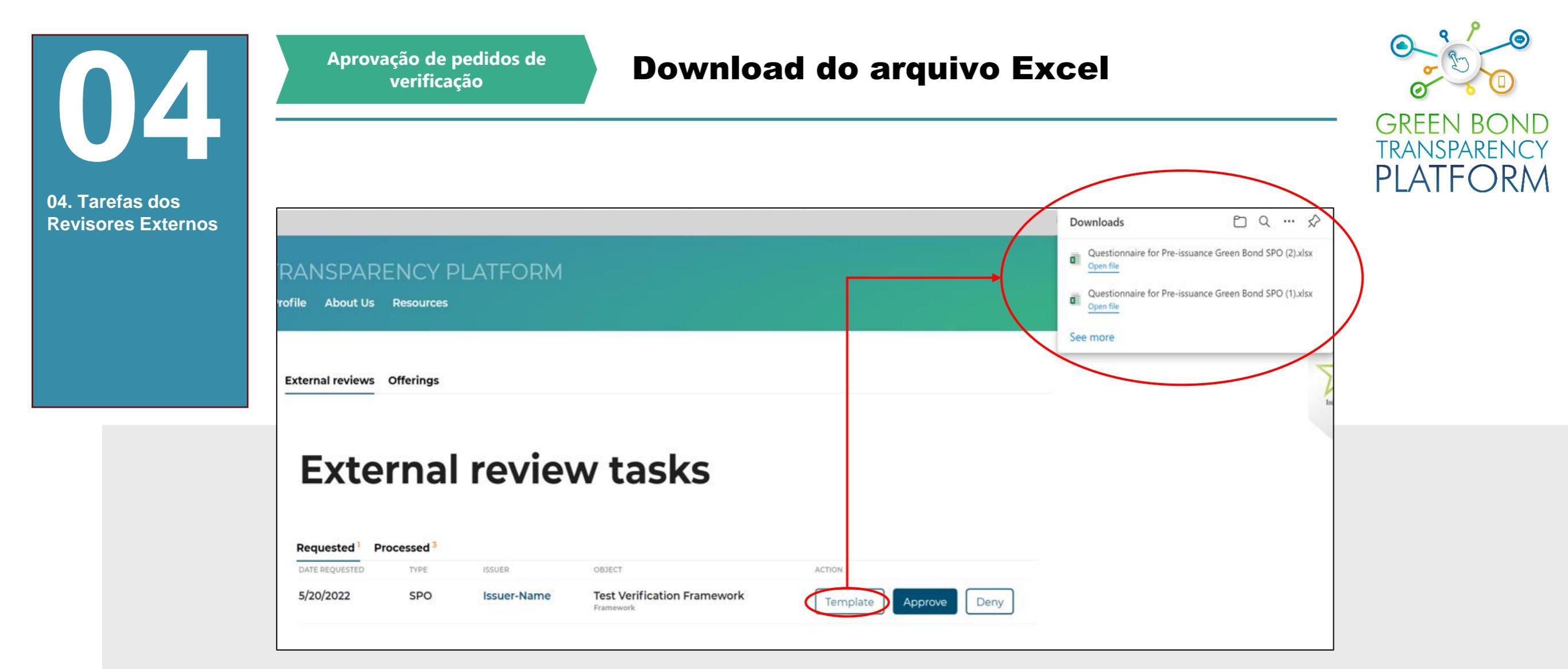

Ação necessária: baixar modelo e aprovar/recusar

!

Se você optar por aprovar o pedido usando o método offline, clique na opção "*Template*". Um modelo de Excel para o produto específico será baixado, com as perguntas do formulário ICMA para Green/Sustainability/SLB. Localize a pasta de download para abrir os arquivos baixados.

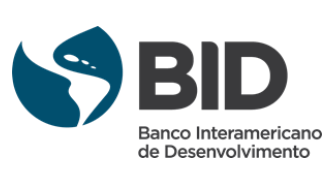

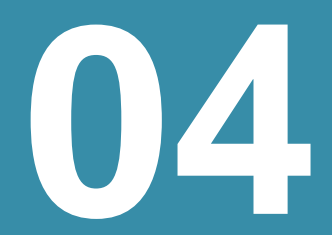

04. 1 Revi Aprovação de solicitações de verificação

#### Formulários de revisão externa da ICMA

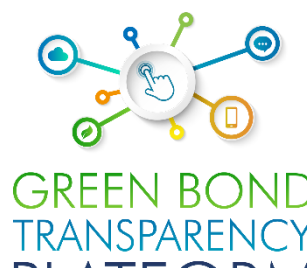

|                              |                                                                                                    |                                                                                                    |                                                                                                    |                                                                                                    | GREEN BON                 |
|------------------------------|----------------------------------------------------------------------------------------------------|----------------------------------------------------------------------------------------------------|----------------------------------------------------------------------------------------------------|----------------------------------------------------------------------------------------------------|---------------------------|
| refas dos                    | Green Bond / Green Bond Programme<br>Independent External Review Form                                                                                                    | Section 3. Detailed review Ancience are comment to provide the information below to the extent possible and use the comment section to explain the scope of their review. I. USE OF PROCEDS Overall comment on section (/ applicable):                                                                                                    | Evaluation and selection         Documented process to determine that<br>sustainability objectives         Documented process to determine that<br>projects Big the Green Rod process to determine that<br>projects Big the Green Rod process to determine that<br>projects |                                                                                                    | TRANSPARENC<br>PLATFORN   |
| Jres Externos                | Section 1. Basic Information         Home man:         Core should Silv or issuer Greene Bond framework Name, if applicable: / joer (joe raporoprint)         Indepinion date of the form:         Balication date of the relevance particulation: / johnere agrouprints, sector; / jit is on update and and reference to earlier relevance relevance particulation: / johnere particulation: / johnere particulation: / johnere particulation: / johnere particulation: / johnere particulation: / johnere particulation: / johnere particulation: / johnere particulation: / johnere johnere | Use of proceeds categories as per GBP:                                                                                                    | <form>         Indensity of endom of material constraints         Indensity of endom of material constraints         Indensity of endom of material constraints         Indensity of endom of material constraints         Indensity of endom of material constraints         Indensity of endom of material constraints         Indensity of endom of material constraints         Indensity of endom of material constraints         Indensity of endom of material constraints         Indensity of endom of endom of end</form>                                                                                                    | Formulário de revisão externa da<br>ICMA para Títulos Verdes                                                                                                    |                           |
|                              | Leftest update: Anno 2018                                                                                                    | Section 1. Basic Information  Section 1. Basic Information  Section 1. Basic Information  Section 1. Basic Information  Section 1. Basic Information  Section 1. Basic Information  Section 1. Basic Information  Section 2. Section 2. Section 2. Section 3. Section 3 | Overall comment on section (/f applicable):           Section 3. Detailed review           Review are meanuraged to panelise the information below to the extent peoplifie and are the comment section to explain the score of their review.           1. USC OF INDECEDS           Overall comment on section (/f applicable):           Use of proceeds categories as per GBP:                                                                                                    | If applicable please specify the social taxonomy, if other than SBPs:          Tagget populations:         Living below the poverty line       Decluded and/or marginalised populations and /or communities         People with disabilities       Diagrams and /or displaced persons         Undereducated       Duderserved, owing to a lack of quality access to estimatiagood an services                                                                                                    |                           |
|                              |                                                                                                    | Comparison date of this form:<br>Publication date of review publication: junkre appropriate, specify if it is an update and add reference to earlier<br>relevant review]<br>Section 2. Review overview<br>SOPC OF REVIEW<br>The following may be seled or adapted, where appropriate, to summarize the scape of the review.<br>The review assessed the following elements and confirmed their alignment with the GBP's and the SBP:<br>  Use of Proceeds   Proceeds   Proceeds for Project Evaluation and Selection<br>  Management of Proceeds   Reporting                                                                                                    | Pollution prevention and control     Christmand: exports and tand use     Intervestial and aquafic biodivenity     Cean transportation     Sustainable water and wastewater     Sustainable water and wastewater     adgeter products, production technologie     and process     Uninous all biasace bit currently expected     biological actions     biological actions     conternation     biological actions     conternation                                                                                                    | Unemployed     Umen and/or sexual and gender minorities     Aging populations and winerable youth     Other (plener quect):      Other (plener quect):      PROCESS FOR PROJECT EVALUATION AND SELECTION      Overall comment on section (/f applicable):      Formula                                                                                                    | ario de revisão externa o |
| necessária: <b>conbece</b> r |                                                                                                    | ROLE(S) OF INDEPENDENT EXTERNAL REVIEW PROVIDER  Second Parly Opinion Certification Other (please specifie) Other (please specifie) Rote: In coord of multiple reviews. / Afflerent presiders, please preside separate forms for each review.  EXECUTIVE SUMMARY OF REVIEW and/or URIX TO FULL REVIEW ((f opplicable)                                                                                                    | If applicable please specify the environmental taxonomy, if other than GBPs: Use of proceeds categories as per SBP: Affordable basic infrastructure Affordable basic infrastructure Affordable basic infrastructure Final Affordable basic infrastructure Final Affordable Basic infrastructure Final Affordable Basic infrastructure Final Aff                                                                       | Evaluation and selection         Decumented process to dening                Conservation on the issue's social and<br>conservations of the issue's social and<br>conservations of the issue of the issue of | ara mulos Sustemavel      |
| ormulários da ICMA           |                                                                                                    | Latest update : June 2020                                                                                                    | w commin with Ser Categories, of other<br>eligible areas not yet stated in SBPs<br>Page 2 of 6                                                                                                    | Page 3 of 6                                                                                                    |                           |

Estes formulários da ICMA para revisores externos foram digitalizados para um modelo Excel contendo todas as perguntas e opções de resposta de uma forma padronizada e de fácil utilização.

As perguntas no modelo de Excel foram extraídas do formulário oficial da ICMA, como mostram as imagens acima.

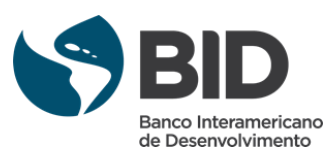

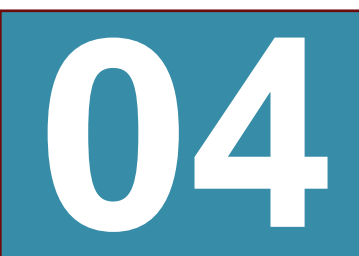

#### Preenchendo o arquivo Excel

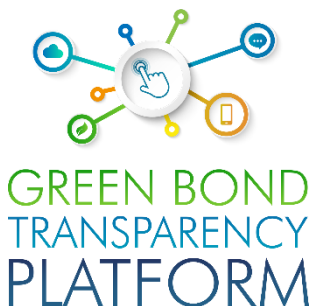

#### 04. Tarefas dos Revisores Externos

X≣

| XECUTIVE SUMMARY OF REVIEW(*)                                                                                                    |  |
|----------------------------------------------------------------------------------------------------|--|
| . USE OF PROCEEDS - Overall comment on section(*)                                                                                                    |  |
| 1. USE OF PROCEEDS - Categories as per GBP: Renewable energy                                                                                                    |  |
| .1. USE OF PROCEEDS - Categories as per GBP: Energy efficiency                                                                                                    |  |
| .2. USE OF PROCEEDS - Categories as per CBI: Buildings                                                                                                    |  |
| .2. USE OF PROCEEDS - Categories as per CBI: Transport                                                                                                    |  |
| 1. USE OF PROCEEDS - Categories as per GBP: Pollution prevention and control                                                                                          |  |
| 1. USE OF PROCEEDS - Categories as per GBP: Renewable energy                                                                                                    |  |
| 1. USE OF PROCEEDS - Categories as per GBP: Sustainable management of living natural esources                                                                         |  |
| 1. USE OF PROCEEDS - Categories as per GBP: Terrestrial and aquatic biodiversity conservation                                                                         |  |
| 1. USE OF PROCEEDS - Categories as per GBP: Clean transportation                                                                                                    |  |
| .1. USE OF PROCEEDS - Categories as per GBP: Sustainable water management                                                                                             |  |
| 1. USE OF PROCEEDS - Categories as per GBP: Climate change adaptation                                                                                                 |  |
| 1. USE OF PROCEEDS - Categories as per GBP: Eco-efficient products, production technologies and processes                                                             |  |
| 1. USE OF PROCEEDS - Categories as per GBP: Unknown at issuance but currently expected to conform with GBP categories, or other eligible areas not yet stated in GBPs |  |
|                                                                                                    |  |
|                                                                                                    |  |

Ação necessária: preencher o modelo de Excel baixado

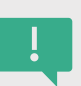

Uma vez que o download esteja completo, abra o arquivo Excel. Você verá três colunas. O modelo extrai sua estrutura do <u>Formulário de</u> <u>Revisão Externa da ICMA</u>, que fornece um formato resumido para a divulgação de relatórios de Revisão Externa on-line. Ele contém todas as perguntas relevantes dos SPOs, ratings, formulário de certificação e os incorpora todos em uma única planilha do Excel. O modelo é facilmente preenchido copiando e colando do documento oficial de verificação fornecido ao emissor. Ele contém todos os quatro princípios da ICMA: **Uso de Recursos; Processo para avaliação e seleção de projetos; Gerenciamento dos recursos; Relatórios.** 

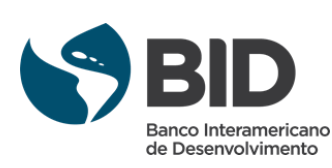

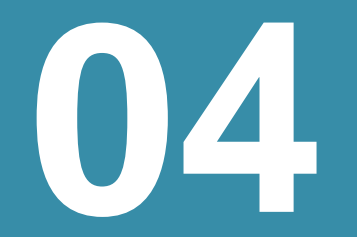

Aprovação de solicitações de verificação

#### Aprovar solicitações: método off-line

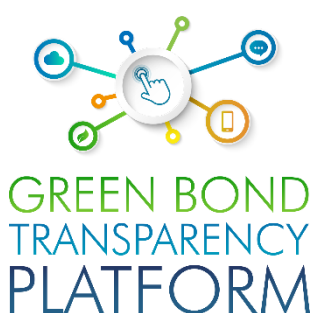

GREEN BOND TRANSPARENCY PLATFORM 04. Tarefas dos () Actions Bonds Portfolio FAO Profile About Us Resources **Revisores Externos** External reviews Offerings **External review tasks** Requested<sup>1</sup> Processed<sup>3</sup> DATE REQUESTED TYPE ISSUER OBJECT ACTION 5/20/2022 SPO Issuer-Name **Test Verification Framework** Template Approve Deny Framework Choose to upload xls with answers or answer questions in web form Import questionnaire from file XLS E Questionnaire for Pre-issuance Green Bond SPO (2).xlsx Browse Submit Answer questions Cancel Ação necessária: enviar questionário

!

Depois de preencher a planilha do Excel, salve o arquivo e volte para a opção "*External reviews*" (Revisões externas) na plataforma. Clique na opção "*Approve*" (Aprovar) e forneça o documento Excel que você salvou. Clique em "*Submit*" (Enviar) para completar a importação e depois confirme o processo de resposta às perguntas.

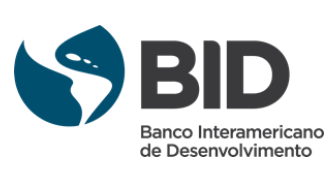

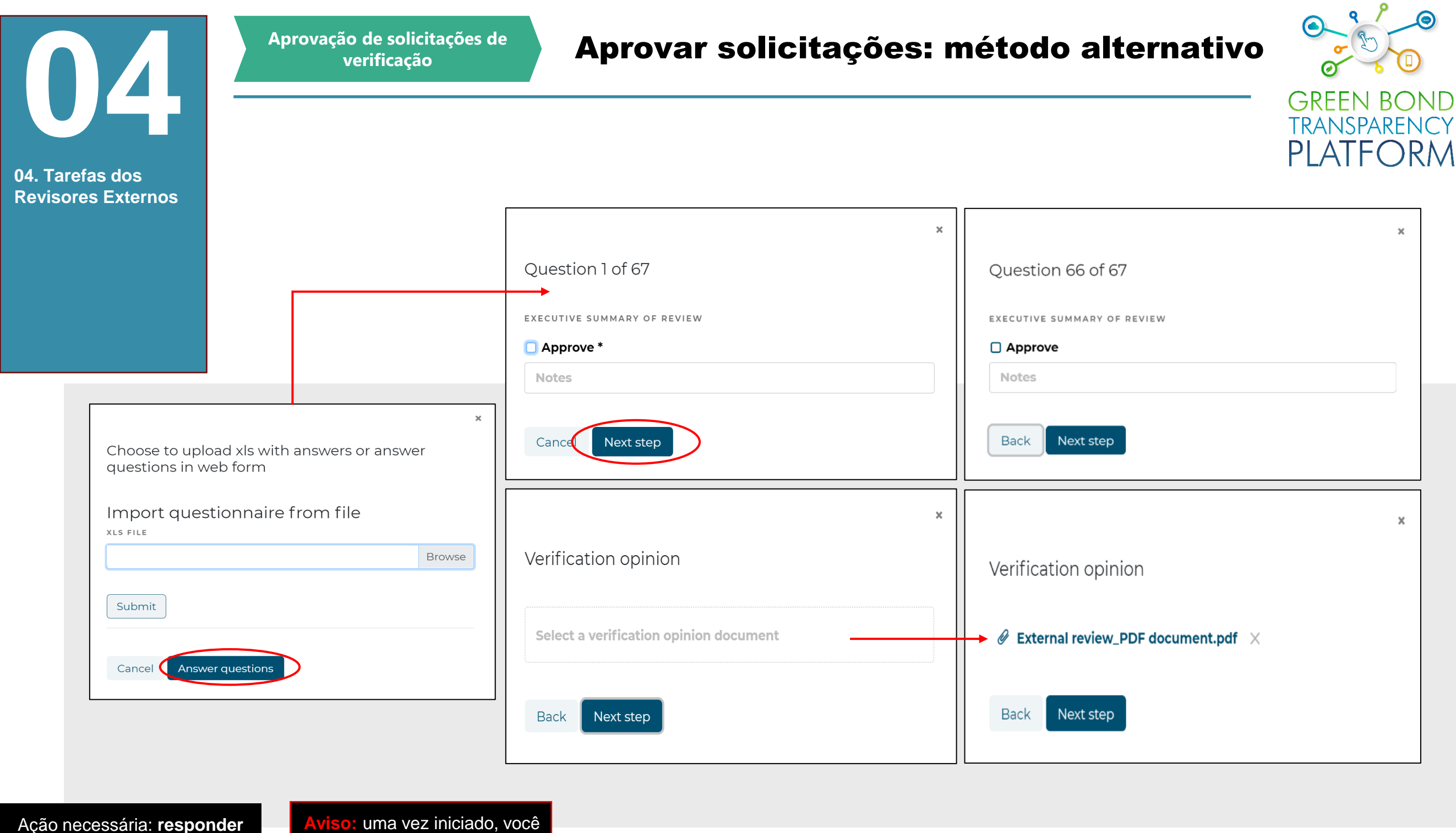

às perguntas uma a uma

Aviso: uma vez iniciado, voce não poderá pausar o processo

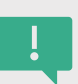

Para aprovar o pedido usando o método alternativo, clique no botão "*Approve*" (Aprovar). Em seguida, clique em "*Answer questions*" (Responder perguntas). Isto mostrará cada uma das perguntas do formulário ICMA para *Green/Sustainability/SLB* em uma estrutura sequencial. Neste caso, cada pergunta deve ser respondida diretamente na plataforma. A plataforma não salva rascunhos, portanto, se esta abordagem for utilizada, o revisor externo deverá completá-la em uma sessão. Ao utilizar esta abordagem, é possível carregar o documento de Verificação no último campo. Basta procurar o arquivo em seu computador e clicar no próximo passo.

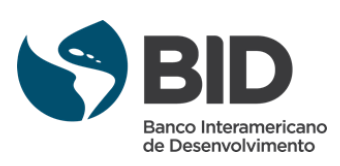

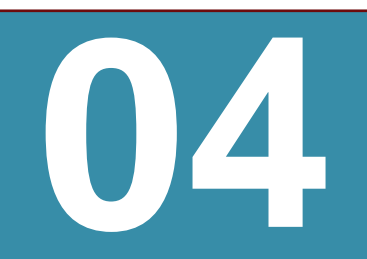

#### **Confirme os dados fornecidos**

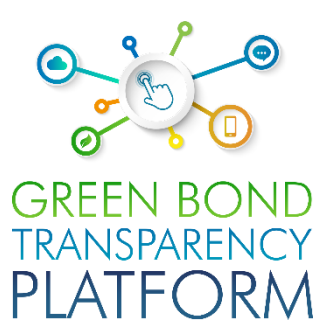

04. Tarefas dos Revisores Externos External review answers ☑ 1. EXECUTIVE SUMMARY OF REVIEW 2.1. USE OF PROCEEDS - Overall comment on section 3. 1.1. USE OF PROCEEDS - Categories as per GBP: **Renewable energy** 4. 1.1. USE OF PROCEEDS - Categories as per GBP: Energy efficiency 5. 1.2. USE OF PROCEEDS - Categories as per CBI: Buildings □ 6. 1.2. USE OF PROCEEDS - Categories as per CBI: Transport □ 7.1.1. USE OF PROCEEDS - Categories as per GBP: Pollution prevention and control □ 8.1.1. USE OF PROCEEDS - Categories as per GBP: Renewable energy 9. 1.1. USE OF PROCEEDS - Categories as per GBP: Sustainable management of living natural resources 10. 1.1. USE OF PROCEEDS - Categories as per GBP: Terrestrial and aquatic biodiversity conservation □ 11. 1.1. USE OF PROCEEDS - Categories as per GBP: Clean transportation □ 12. 1.1. USE OF PROCEEDS - Categories as per GBP: Sustainable water management □ 13. 1.1. USE OF PROCEEDS - Categories as per GBP: Climate change adaptation □ 14. 1.1. USE OF PROCEEDS - Categories as per GBP: Ecoefficient products, production technologies and processes □ 15. 1.1. USE OF PROCEEDS - Categories as per GBP: Unknown at issuance but currently expected to conform with GBP categories, or other eligible areas not yet stated in GBPs □ 16. 1.2. USE OF PROCEEDS - Categories as per CBI: Energy □ 17. 1.2. USE OF PROCEEDS - Categories as per CBI: Landuse □ 18. 1.2. USE OF PROCEEDS - Categories as per CBI: Industry □ 19. 1.2. USE OF PROCEEDS - Categories as per CBI: Waste 20. 1.2. USE OF PROCEEDS - Categories as per CBI: ICT 21. 1.2. USE OF PROCEEDS - Categories as per CBI: Water 22. 2.1. PROCESS - Evaluation and selection: Documented 62. 4.7. REPORTING - Publication: Information published in financial report 63. 4.7. REPORTING - Publication: Information published in ad hoc documents □ 64. 4.7. REPORTING - Publication: Information published in sustainability report □ 65. 4.7. REPORTING - Publication: Other (please specify) 66. EXECUTIVE SUMMARY OF REVIEW 67. 1. USE OF PROCEEDS - Overall comment on section Verification opinion External review\_PDF document.pdf Back Confirm

Ação necessária: ler e confirmar os dados

Finalmente, a plataforma mostrará todas as respostas para confirmar os dados, assim como o arquivo anexado. Se você concordar com todos os dados, clique em "*Confirm*" (Confirmar), o pedido será automaticamente aprovado.

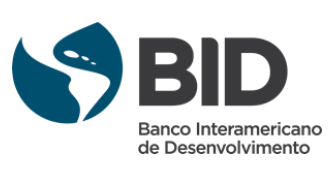

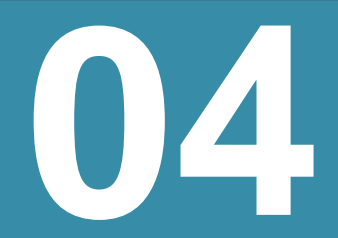

#### Tarefas solicitadas e processadas

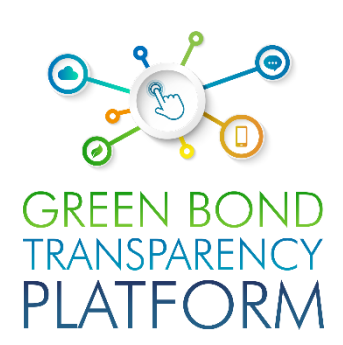

04. Tarefas dos () Actions Portfolio FAQ Profile About Us Resources Bonds **Revisores Externos** External reviews Offerings **External review tasks** Requested<sup>0</sup> (Processed 4 DATE REQUESTED ISSUER OBJECT OUTCOME TYPE 5/20/2022 SPO Issuer-Name **Test Verification Framework** External review report Framework /20/2022 5/18/2022 SPO Denied 5/20/2022 Issuer-Name Framework test\_0518 Framework 5/16/2022 rating Issuer-Name TEST\_RATINGS External review report Bond: TESTRATING (ISIN) 5/16/2022

Ação necessária: conferir a aprovação da verificação

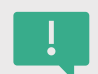

Quando o pedido é aprovado ou negado, a tarefa é transferida de "*Requested*" (Solicitado) para "*Processed*" (Processado), juntamente com um relatório das perguntas e respostas dos questionários. Esta será a lista das revisões processadas pelo Revisor Externo.

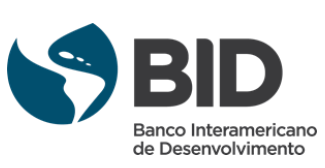

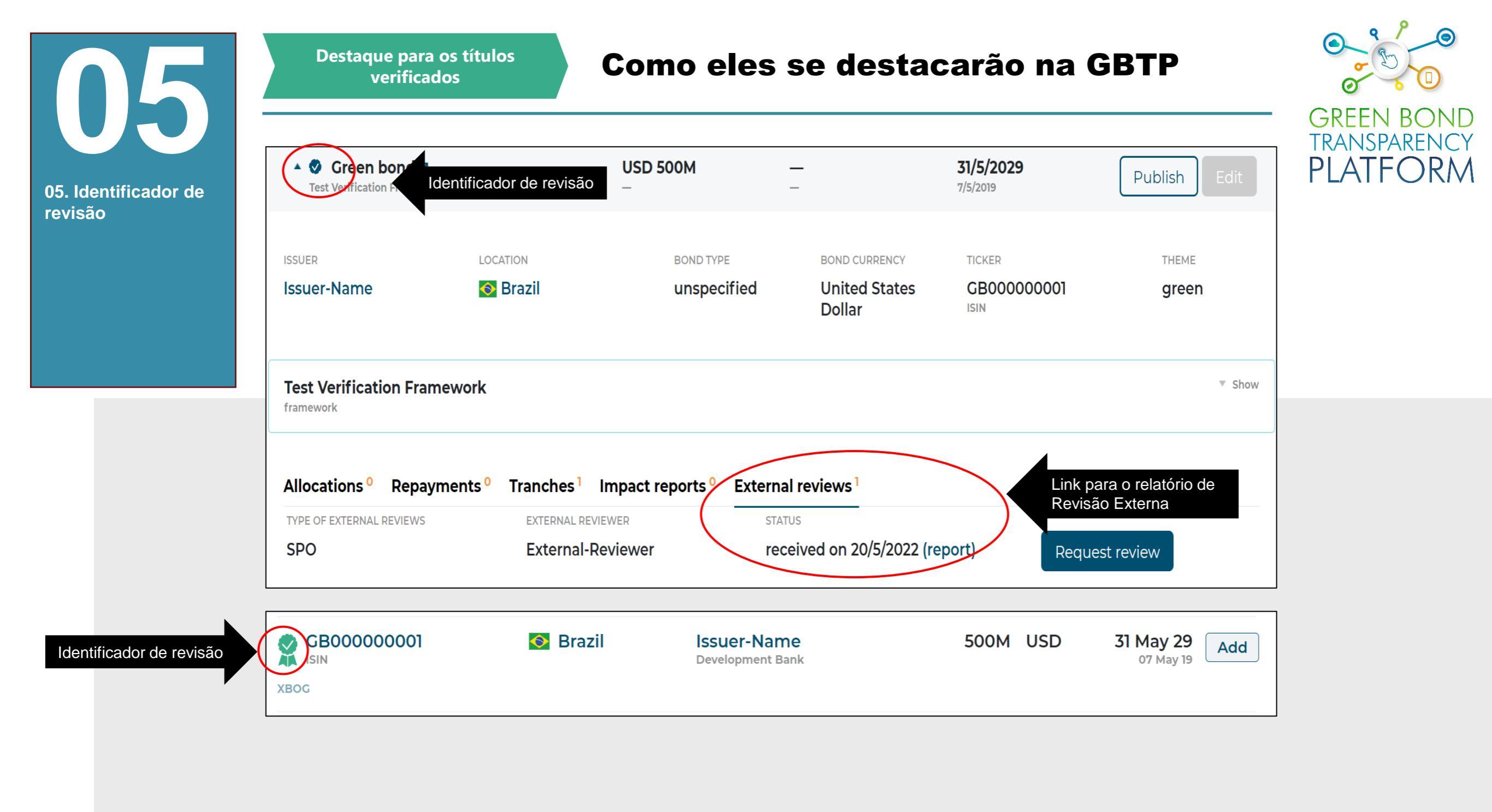

Ação necessária: fique sabendo

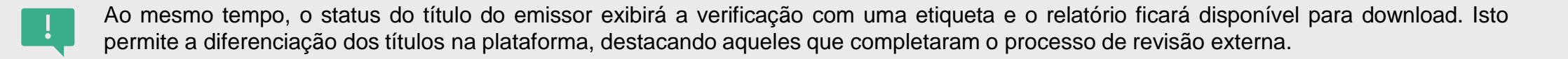

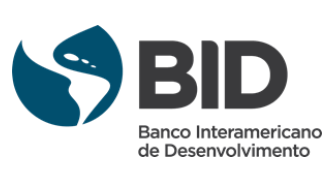

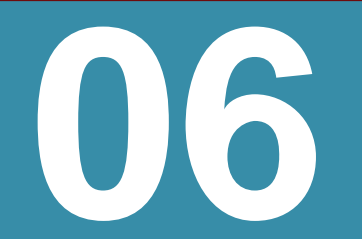

06. SPO e outros relatórios de revisão

externa

Visualização de revisão externa na plataforma

#### **Dados com maior credibilidade**

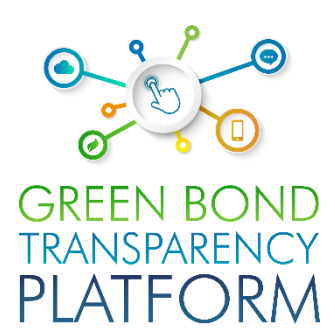

| GB000000001 GRE<br>ISIN<br>XBOG<br>ISSUER                                      | bond                |                        |          |                                  |
|--------------------------------------------------------------------------------|---------------------|------------------------|----------|----------------------------------|
| Issuer-Name<br>Development Bank                                                |                     |                        |          |                                  |
|                                                                                | MATURITY & ISSUANCE |                        |          |                                  |
| Tranches Disb                                                                  | ursement KPI Fra    | mework Blockchain      |          |                                  |
| <b>Test Verification Fr</b>                                                    |                     |                        |          |                                  |
| CLASSIFIERS                                                                    | INDICATORS          | METHODOLOGIES          | DOCUMENT | SPO                              |
| CLASSIFIERS CLASSIFIERS Energy Climate Bonds Initiative Project Classification | INDICATORS          | AICOMETHTEST<br>ver.13 | DOCUMENT | received on<br>20/5/2022 (report |

Ação necessária: fique sabendo

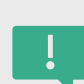

A verificação é exibida na visão do título, facilitando o acesso do público às revisões externas de forma padronizada. O objetivo da plataforma é fornecer dados confiáveis e comparáveis, por isso recomendamos esta etapa de revisões externas a todos os emissores. Recomendamos que os revisores externos incentivem seus clientes a atualizar a plataforma assim que o SPO, Rating ou verificação estiver pronto. O preenchimento dos dados não é uma tarefa demorada e é ainda mais fácil para o revisor que fez a revisão.

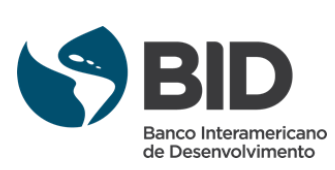

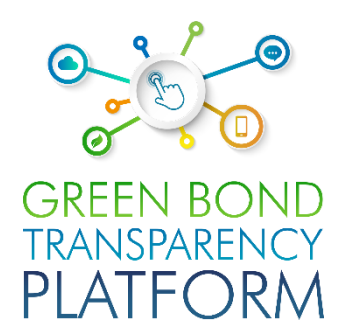

# APOIO CONTÍNUO

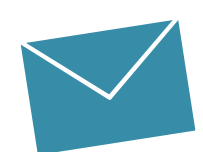

#### Equipe de apoio ao usuário

Valentina MARQUEZ Equipe de Suporte ao Usuário LAC valentinam@greenbondtransparency.com

Antonio LOMBARDI Equipe de Suporte ao Usuário LAC antoniol@greenbondtransparency.com

#### Comunicação e Equipe do BID

Melisa CABO Comunicação melisac@greenbondtransparency.com

Alexander VASA Banco Interamericano de Desenvolvimento alexanderv@iadb.org

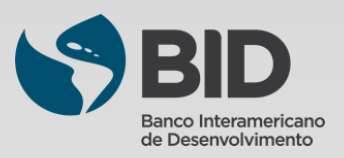